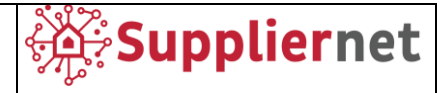

# Handbook for Suppliers v04

Release v00 November 2022

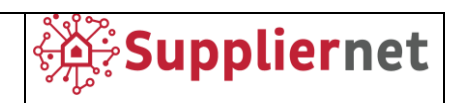

### Index

| 1     | WELCOME                                  |
|-------|------------------------------------------|
| 2     | SUPPLIER PORTAL OVERVIEW                 |
| 2.1   | Navigation Tree3                         |
| 3     | TOOLBAR                                  |
| 3.1   | Account Setting5                         |
| 3.2   | Change Password5                         |
| 3.3   | Online Help6                             |
| 4     | SUPPLIER PORTAL                          |
| 4.1   | Receipt of an Email Invitation7          |
| 4.2   | User Creation7                           |
| 4.2.1 | General7                                 |
| 4.2.2 | Person Data8                             |
| 4.2.3 | Company Data9                            |
| 4.2.4 | Consent11                                |
| 5     | SUPPLIER REGISTRATION – SMALL PROFILE 14 |
| 5.1   | Data14                                   |
| 5.2   | Contacts15                               |
| 5.3   | Categories17                             |
| 5.4   | Profile18                                |
| 6     | SUPPLIER REGISTRATION – BIG PROFILE      |
| 7     | SUPPLIER REGISTRATION – PROFILE CHANGES  |
| 7.1   | Base Data24                              |
| 7.2   | Categories25                             |
| 7.3   | Contact People25                         |
| 7.4   | Company Profile26                        |

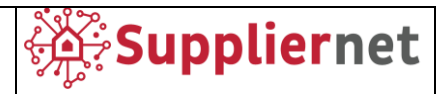

#### 1 WELCOME

The purpose of this handbook is to familiarize users with tasks performed in the JAGGAER Direct solution. We hope it helps you to:

- Understand solution functionality.
- Perform common tasks.
- Incorporate product functionality to use it most effectively with your business practices.

#### 2 SUPPLIER PORTAL OVERVIEW

| ŵ | JAGGA <del>ER+</del>      |   |               |   |
|---|---------------------------|---|---------------|---|
|   | Supplier Portal Dashboard |   |               |   |
|   | Information               |   |               |   |
| • | #05                       | ^ |               |   |
| 2 | tio entries haund.        |   | QUICKLIMISSON | 0 |
| 8 |                           |   |               |   |
|   | nouis                     | ^ |               |   |
| 1 | No TICHIN BUILD           |   |               |   |
| ٥ |                           |   |               |   |

JAGGAER Direct supplier registration enables the structured and specific acquisition relevant information of a supplier. Data like certificates, technologies, products, supported standards, etc. are at your disposal in the supplier profile in SRM (Supplier Relationship Management).

After a supplier is accepted by the purchaser/user, they can log in to the portal by clicking on the link in the registration approval email. Their login name and password are the ones entered during the registration process.

#### 2.1 Navigation Tree

On the left-hand side of the portal is the navigation tree, and the main part of the page is the Supplier Portal Dashboard.

The navigation tree offers access to the following areas / modules:

| lcon     | Name         | Explanation                                                                                                    |
|----------|--------------|----------------------------------------------------------------------------------------------------|
| â        | Home         | Return to the Dashboard.                                                                                       |
| 9        | Primary Data | Base data, categories, contact people, and company profile.                                                    |
|          | Documents    | Documents and contracts.                                                                                       |
| 0<br>1   | Requests     | Requests and RFQs.                                                                                             |
| <b>₽</b> | SCM          | Purchase orders (order lists and disposition lists), ASN (open ASNs and advised delivery notes), and invoices. |

Ariston Group; Suppliernet Handbook for Suppliers

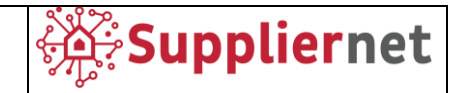

| Icon     | Name           | Explanation                     |
|----------|----------------|---------------------------------|
| 1        | Quality        | Review ratings.                 |
| ₽        | Administration | Access user data.               |
| <b>→</b> | Open           | Expand view of navigation tree. |

#### **3** TOOLBAR

| â        | J∧GG∧ <del>ΞR•</del> |                | - <u>+</u>                     |
|----------|----------------------|----------------|--------------------------------|
|          | User data            |                | Certification                  |
| 8        | ADD user             |                | Account Settings               |
|          | Name                 | Loginname      | d<br>Go Back To Administration |
|          | Admin, Lauren        | Isaleski       | Privacy Policy                 |
| <b>.</b> | Admin, Tim           | TimAdmin       |                                |
|          | Albert, Keller       | cert.Keller    | Logout Help                    |
| -        | Alfonso, Reillo      | cert.Reillo    |                                |
| 8        | Barbora, Kesnerova   | cert.Kesnerova | 290                            |

The toolbar is located above the dashboard and offers an easy way to open a new window, edit your password, edit account settings, and view the privacy policy agreement in different languages.

Click the **new window** icon to open a new application window.

Click the **user icon** to access the following options:

- Account settings Edit your user data.
- **Change Password** Change your account password.
- **Go Back to Administration** Enter the Administration area. Only available to admins.
- Privacy Policy View the JAGGAER Direct Privacy Policy in any of the following languages: Arabic, Chinese, German, Spanish, French, Italian, Japanese, Dutch, Polish, Portuguese, and Brazilian Portuguese.
- **Logout** Log out of the application.
- **Help** Open the JAGGAER Direct online help to get more information on each module.

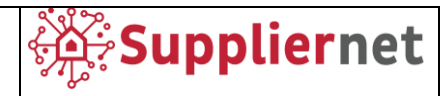

#### 3.1 Account Setting

| J∧GG∧ <del>ΞR+</del> |            |  |
|----------------------|------------|--|
| User Data            |            |  |
|                      |            |  |
|                      | First Name |  |
|                      |            |  |
|                      | Last Name  |  |
|                      |            |  |
|                      | Gerder     |  |
|                      |            |  |
|                      | • нг.      |  |
|                      | ○ Ms.      |  |
|                      | Noutral    |  |
|                      | Title      |  |
|                      |            |  |

Account settings open the User Data page, and let you edit your personal information. Save changes with the Save button in the toolbar.

#### 3.2 Change Password

| Ol |                                                         |
|----|---------------------------------------------------------|
|    | d password                                              |
| Ne | ew password 🥬                                           |
| Сс | onfirm password                                         |
| ×  | Not one of the last 3 passwords                         |
| ×  | Minimum of 8 characters                                 |
| ×  | Minimum of 1 special character (not A-Z or a-z or 0-9 ) |
| •• |                                                         |
| x  | Minimum of 1 number                                     |

You can change your password here. It must be different from the last three ones you used, contain at least one upper and one lower case letter, one number, and one special character.

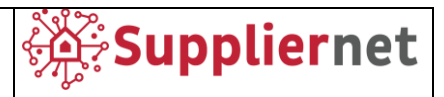

#### 3.3 Online Help

JAGGAER Direct offers multilingual online help for understand modules and instructional steps. To access the online help:

- 1. Click the **user icon** in the toolbar, then click the **Help** button in the dropdown.
- 2. The Support Portal help opens in a new tab.
- 3. Enter a search term you would like to view more information on (i.e. "RFQ") and click Search. A list of available help pages is displayed.
- 4. Click on a link from the list of results to view the help page.

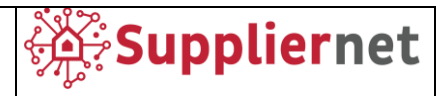

#### 4 SUPPLIER PORTAL

#### 4.1 Receipt of an Email Invitation

Once buyers invite suppliers to register, they will receive the following email, containing a link to access the portal and proceed with Registration. Proceed with user creation described in the next paragraph.

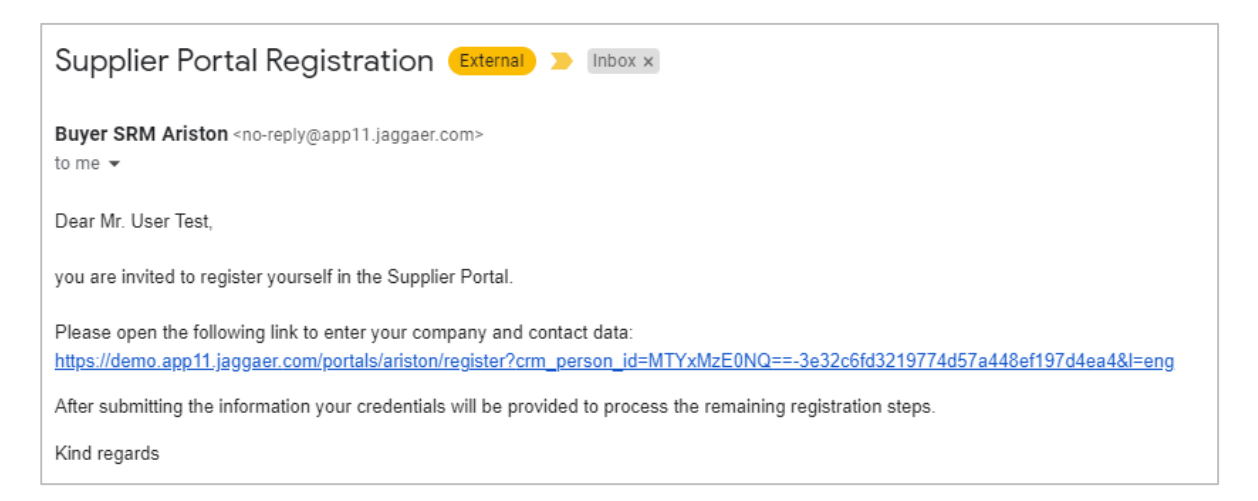

#### 4.2 User Creation

After clicking on the link in the email, 5 steps will be shown as described below.

#### General

| 1 GENERAL | 2 PERSON DATA      | (3) COMPANY DATA                   | ( CONSENT |
|-----------|--------------------|------------------------------------|-----------|
|           | e                  | GROUP                              |           |
|           | Welcome to the reg | gistration of the supplier po      | ortal     |
|           | C30                | Already Jaggaer Direct<br>supplier |           |
|           | Please cl          | noose a language below             |           |
|           | đ                  | Englisch                           |           |

In this step you can select the predefined English and define if you are already Jagger Direct supplier to login.

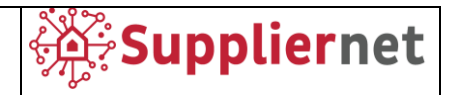

#### **Person Data**

| 🕑 GENERA          | L 2 PERSON DATA | 3 COMPANY DATA |   |
|-------------------|-----------------|----------------|---|
|                   |                 |                |   |
| CONTACT PER       | SON             |                |   |
| Salutation        |                 |                |   |
| Mr                |                 |                | - |
|                   |                 |                |   |
| First name*       |                 |                |   |
| User              |                 |                |   |
| Last name*        |                 |                |   |
| Test              |                 |                |   |
|                   |                 |                |   |
| Mobile            |                 |                |   |
| +                 | Area Number     |                |   |
| Telephone         |                 |                |   |
| +                 | Area Number     |                |   |
| E-Mail*           |                 |                |   |
| john.smith@m      | ail.com         |                |   |
| This field is man | datory          |                |   |
| Department        |                 |                |   |
|                   |                 |                | - |
|                   |                 |                |   |
| Loginname*        |                 |                |   |
|                   |                 |                |   |
| Back              | Continue        |                |   |
|                   |                 |                |   |

In this step you can fill your personal data, you need to fill these fields with the information regarding the person who will manage access to the portal as administrator and click on "Continue" button to proceed. This form contains optional and mandatory fields marked with \* and you can't proceed without filling them.

If you are already registered as Jaggaer Direct Supplier, you will find these field prefilled.

NB. "Loginname" field will be your access credential.

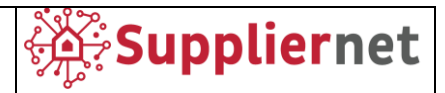

#### **Company Data**

| ) GENERAL                    | PERSON DATA | 3 COMPANY DATA | (4) CONSENT |
|------------------------------|-------------|----------------|-------------|
|                              | e           | ARISTON        |             |
|                              |             | GROUP          |             |
| COMPANY DATA                 |             |                |             |
| Company name*                |             |                |             |
| TestSupplier                 |             |                |             |
| Company name 2               |             |                |             |
|                              |             |                |             |
| Street*                      |             |                |             |
| Via Carlo Rossi              |             |                |             |
| Country*                     |             |                |             |
| Italy                        |             |                | •           |
| State / Province*            | 0           |                |             |
|                              |             |                | -           |
| City*                        |             |                |             |
|                              |             |                |             |
| Street-number                |             |                |             |
|                              |             |                |             |
| Zip code*                    |             |                |             |
|                              |             |                |             |
| Telephone                    |             |                |             |
|                              | Area        |                |             |
| Homepage                     |             |                |             |
|                              |             |                |             |
| iohn.smith@mail.co           | om          |                |             |
|                              |             |                |             |
| Fax + +                      | Area Number |                |             |
| VAT anda                     |             |                |             |
| 101 0000                     |             |                |             |
| Tax number 1                 |             |                |             |
| Tax number 1                 |             |                |             |
|                              |             |                |             |
| Tau aumhas 2                 |             |                |             |
| Tax number 2                 |             |                |             |
| Tax number 2                 |             |                |             |
| Tax number 2<br>Tax number 3 |             |                |             |
| Tax number 2                 |             |                |             |
| Tax number 2                 |             |                |             |
| Tax number 2                 |             |                |             |
| Tax number 2                 | ntinue      |                |             |

In this step you can fill your company data and click on "Continue" button to proceed.

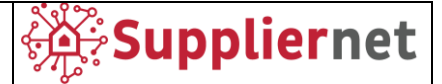

This form contains optional and mandatory fields marked with \* and you can't proceed without filling them. Please pay attention to filling in the fields related to the Tax Number. You can download an Excel file, from the "Document" box on the left side of the page, called "Tax Code Rules", which can be used to understand how these fields should be properly filled in.

|                                                                          | GENERAL                                                                        | PERSON DATA                      | 3 COMPANY DATA   | (4) CONSENT |  |
|--------------------------------------------------------------------------|--------------------------------------------------------------------------------|----------------------------------|------------------|-------------|--|
|                                                                          |                                                                                | ۵                                | ARISTON<br>GROUP |             |  |
| Website URL<br>https://www.ariston.com<br>Documents<br>Im Tax Code Rules | COMPANY DAT/<br>Company name*<br>fornitore per ma<br>Company name 2<br>Street* | A<br>anuale - to be deleted<br>2 |                  |             |  |
|                                                                          | Country* State / Province* City* Street-number                                 | •                                |                  | •           |  |

NB. In the "Email" field you must enter the generic reference address of the company (e.g. PEC).

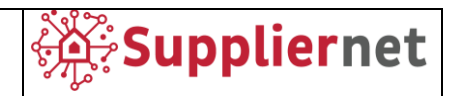

#### Consent

| To access and use JAGGAER as a supplier, you are required to accept the Supplier Access Terms.         I agree and accept Supplier Access Terms.         To make your profile visible in the JAGGAER Supplier Network for purposes of pursuing business transactions, please indicate your agreement below.         I agree that JAGGAER will use the company and personal data entered in the course of the registration on the supplier Network. You may revoke your agreement and discontinue visibility in the JAGGAER Supplier Network at any time by updating the visibility setting in your company profile.         Please accept the Code of Ethics to move forward 1_AG Code of Ethics 2019_EN                                                                                                    |
|----------------------------------------------------------------------------------------------------|
| To access and use JAGGAER as a supplier, you are required to accept the Supplier Access Terms.          I agree and accept Supplier Access Terms.         To make your profile visible in the JAGGAER Supplier Network for purposes of pursuing business transactions, please indicate your agreement below.         I agree that JAGGAER will use the company and personal data entered in the course of the registration on the supplier portal of Ariston Group in order to allow all customers of JAGGAER to find your organization via the JAGGAER Supplier Network. You may revoke your agreement and discontinue visibility in the JAGGAER Supplier Network at any time by updating the visibility setting in your company profile.         Please accept the Code of Ethics to move forward 1_AG Code of Ethics 2019_EN |
| Please accept the document to move forward PRIVACY         Please accept the document to move forward REGOLAMENTO PARTECIPAZIONE GARE - SUPPLIERNET         Please accept the document to move forward CONDIZIONI GENERALI DI UTILIZZO - SUPPLIERNET         Please accept the Non Disclosure Agreement to move forward NDA         Back       Accept and Submit                                                                                                    |

Select the boxes to agree and accept required condition and click on "Accept and Submit" button.

After accepting the conditions and completing all the steps, the confirmation screen is shown with a link to open Supplier Portal, and you will receive an email containing your credential (Login name defined during registration and temporary password).

| Suppliernet                                                                               |  |
|-------------------------------------------------------------------------------------------|--|
| Successful Registration Thank you for your registration. You may now log into the Portal. |  |
| The password has been sent to your email address.                                         |  |

You have the possibility to access to the portal clicking on **"Open Supplier Portal"** or with the link contained in the confirmation email.

You will have to enter the login name and the temporary password received in the confirmation email, and then, the system asks you immediately to create your own password to use for subsequent accesses.

| Ariston Group; Suppliernet Handbook for Suppliers                                                | Suppliernet |
|--------------------------------------------------------------------------------------------------|-------------|
| Your registration in the Supplier Portal External > Inbox ×                                      |             |
| no-reply@app11.jaggaer.com <no-reply@app11.jaggaer.com><br/>to me ▼</no-reply@app11.jaggaer.com> |             |
| Dear Mr. User Test,                                                                              |             |
| thank you for your registration!                                                                 |             |
| You can log in using the following link: <u>https://demo.app11.jaggaer.com/portals/ariston/</u>  |             |
| Username: Password:                                                                              |             |
| Please fill in all additional required data to complete the registration process.                |             |
| Kind regards                                                                                     |             |

Once you have created your own credentials, you will also be able to access the Portal also through the Ariston Group's institutional website, in the dedicated "Supplier Area" section, as shown on the following screens.

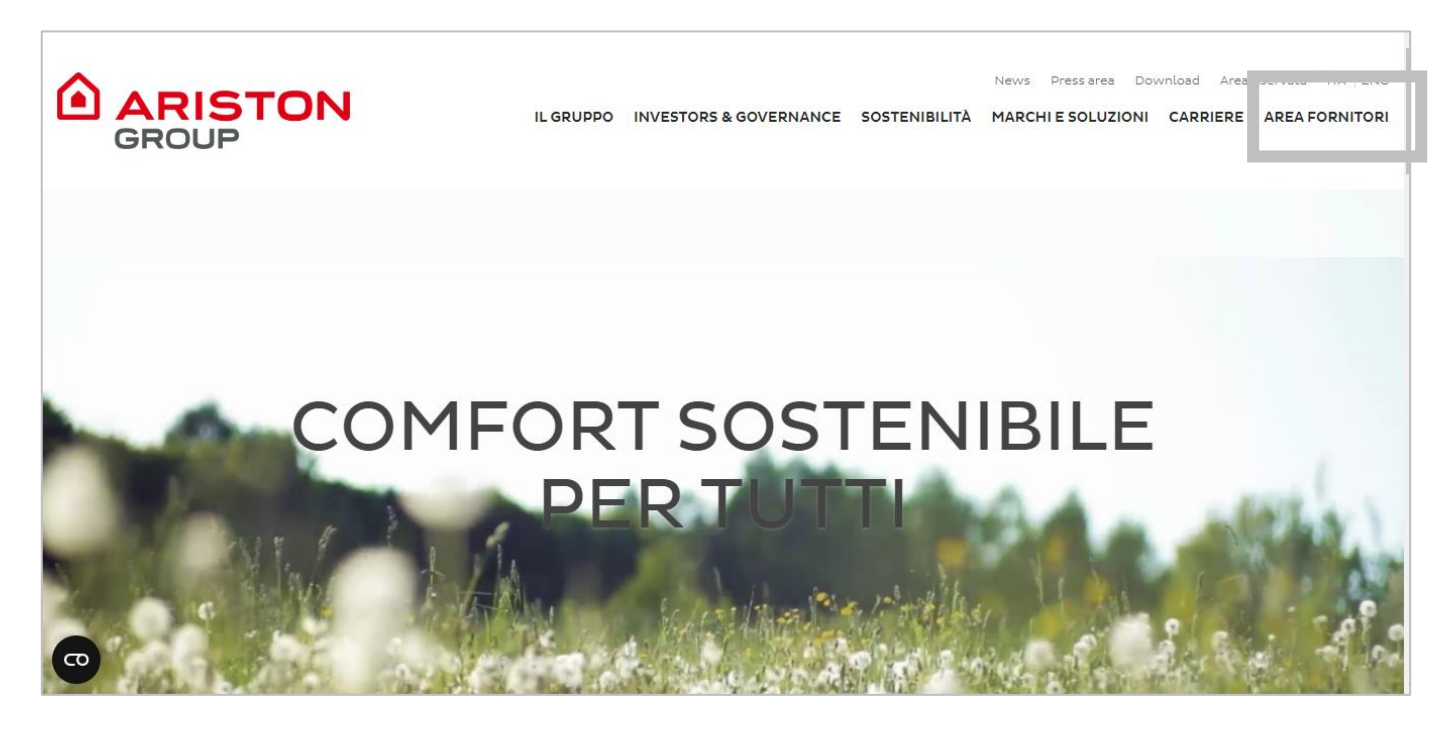

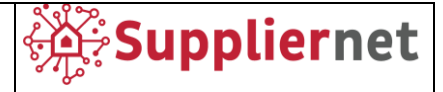

|                                     | Corporate | ITJEN |
|-------------------------------------|-----------|-------|
| Welcome to the e-Procurement Portal |           |       |
| SUPPLIERNET                         |           |       |
|                                     |           |       |
| Log in to the SupplierNet portal    |           |       |

On this page you can also access some supporting documents (manual and code of ethics) and helpdesk contacts.

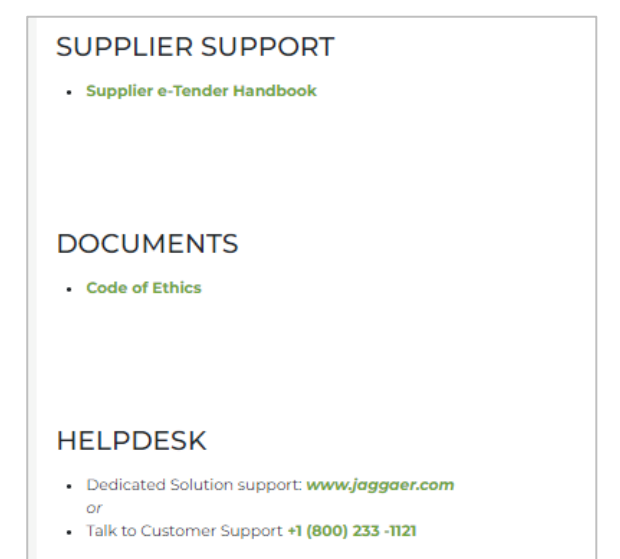

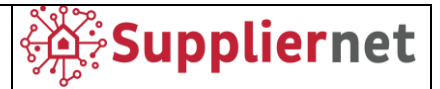

#### 5 SUPPLIER REGISTRATION – SMALL PROFILE

Click the icon in the red highlighted message in the **Supplier Portal Dashboard** to enter the individual registration steps.

|    | Suppliernet                                                                       | <b>.</b> |
|----|-----------------------------------------------------------------------------------|----------|
| -  | Supplier Portal Dashboard                                                         |          |
| 8  | 8 Your registration has not been finished yet. Continue with the registra ion [7] |          |
|    | Home                                                                              |          |
| 2  |                                                                                   |          |
|    | RFQS                                                                              | ^        |
| \$ | No entries found.                                                                 |          |

Four tabs must be filled out before the supplier can publish their profile.

#### 5.1 Data

| 1 DATA | (2) CONTACTS (3) CATEGORIES | (4) PROFILE |
|--------|-----------------------------|-------------|
| ~      | COMPANY DATA                |             |
|        | Company Name*               |             |
|        | Test compnay                |             |
|        | Company Name 2*             |             |
|        | Street*                     |             |
|        | Wienerbergstrasse 11        |             |
|        | Street 2                    |             |
|        |                             |             |
|        | Street 3                    |             |
|        | Zlpcode Post-Office Box     |             |
|        |                             |             |
|        | Zip Code*                   |             |
|        | 1100                        |             |
|        | DUNS 🖸                      |             |
|        |                             |             |

General company data must be confirmed, updated, or completed. Confirm your entry by clicking the **Continue** button in the toolbar.

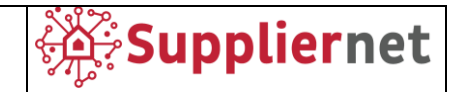

#### 5.2 Contacts

| Administration Account<br>For Ariston | ø | Supplier Accounting Clerk 🖉 | Key Account For Ariston 🛛 🖉 |
|---------------------------------------|---|-----------------------------|-----------------------------|
| Test User                             |   | Test User                   | Test User                   |

The second step requires the assignment of single departments or working areas to their responsible contacts. At this point, the supplier can add additional persons who are in charge of the listed modules. Every module gets the registered contact person by default, defined as portal administrator for the supplier (refer to section 4.3 Person Data).

Entries can be edited by clicking the **Edit** (pencil) icon. This opens the Assign Company Roles pop-up. On the left-hand navigation tree is a list of all available modules / working areas. On the right, the buyer group and the responsible person can be changed. You can only select between registered names.

#### Add Additional Contacts

| â |                  |          |        |            |              |              |      |      | <b>e</b> 1 |
|---|------------------|----------|--------|------------|--------------|--------------|------|------|------------|
|   | Registration - C | ontacts  |        |            |              | <del>~</del> | » 1, | Back | Continue   |
| 8 |                  |          | 🕑 DATA | 2 CONTACTS | 3 CATEGORIES | 4 PROFILE    |      |      |            |
|   | Assigned Roles   | Contacts |        |            |              |              |      |      |            |

To add additional contacts:

- 1. Click the **Add New Contact** button in the toolbar. After confirming to add a new contact, the Add New Contact page opens.
- 2. Complete the appropriate fields. Mandatory fields are marked with \*.
- 3. When you set the **Portal Access** toggle to active, this form gains an additional field, asking for a login name and permission settings. This user will receive an email containing his credential (Loginname and temporary password). Once access the portal he will have to enter the login name and the temporary password received in the email, and then, the system asks immediately to create his own password to use for subsequent accesses.
- 4. Click **Save** in the toolbar. The additional contact is saved and you are returned to the Registration Contacts page. The additional contact is assigned to the supplier and can now be assigned to the different working areas.

NB. Even if new users are created, the next steps of registration still remain in charge of the portal administrator user.

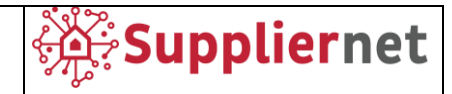

#### Assign Additional Contacts to Working Areas

| Assign Company Roles |                                            |
|----------------------|--------------------------------------------|
| Administration Ac    | SUPPLIER ACCOUNTING CLERK                  |
| Supplier Accounti    | Name                                       |
| Key Account For      | Test, User (1613145 - Company Test Man 🖹   |
|                      | Test, User (1613145 - Company Test Manual) |
|                      | Cancel Save                                |

- 1. Assign the additional contact to working areas:
- 2. Select the module you want to assign the contact to and click the **Edit** icon in the toolbar or the **Edit** icon on the module. The Assign Company Roles pop-up opens.
- 3. On the Assign Company Roles pop-up:
  - a. The left-hand navigation tree is a list of all available assignments.
  - b. On the right, select the responsible contact person for the module in the Name field.
- 4. Click Save. The pop-up closes and you are returned to the Registration Contacts page.

| 俞   | Suppliernet       |          |            |            |                |               |    | <b>.</b>      |  |
|-----|-------------------|----------|------------|------------|----------------|---------------|----|---------------|--|
| _   | Registration - Co | ontacts  |            |            |                | <del>(</del>  | 2, | Back Continue |  |
|     |                   |          | 🕑 DATA     | 2 CONTACTS | (3) CATEGORIES | (4) PROFILE   |    |               |  |
|     | Assigned Roles    | Contacts |            |            |                |               |    |               |  |
| ୢୖ୶ | Name              | Logir    | n name     | E-Mail     | Telephone      | Portal Access |    |               |  |
| \$  | UT Test, User     | usert    | testmanual |            |                | ٢             |    |               |  |
|     | User 2, Te        | st       |            |            |                | 0             |    | Ø 🗇           |  |

## The Contacts sub-tab under Contacts contains a list of all registered contacts, and includes their usernames, login names, email addresses, telephone numbers, and portal access status.

Hovering over a listed contact causes the Edit and Delete icons to appear.

NB. In the contacts section there may be internal Ariston codes that correspond to the reference buyers

After finishing with the Contacts tab of registration, click **Continue** to advance to the Categories tab.

#### **Contacts List**

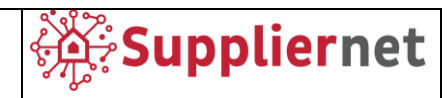

#### 5.3 Categories

| â         | Suppliernet               |                        |                         | <b>e</b> 1    |
|-----------|---------------------------|------------------------|-------------------------|---------------|
|           | Registration - Categories |                        |                         | Back Continue |
| 8         | $\odot$                   | data 🥝 contacts        | 3 CATEGORIES ④ PROFILE  |               |
|           |                           |                        |                         |               |
| @<br>•    | Search for category       |                        |                         |               |
|           | Categories Overview       | Expand All   Close All | Selected Categories     |               |
| <b>\$</b> | ✓ INDUSTRIAL              | •                      | Choose Primary Cluster* |               |
|           | COPPER & ALUMINUM TUBES   | •                      | INDUSTRIAL              | <b>.</b>      |
|           | ✓ COLD ROLLED SHEET       | •                      | INDUSTRIAL              |               |
|           | TECHNICAL GAS             | •                      | Uncoded sub-contract    | ±             |
|           | GLASS COMPONENTS          | •                      | Dies                    |               |
|           | HOT ROLLED SHEET          | •                      | Line consum mat-lad     |               |
|           | INCLUATING MATERIALS      |                        | onc.consum.mdt.flfd.    |               |

The third tab, Categories, requires the supplier to select those categories they are able to produce or deliver. On the left side, the overview of the categories is displayed.

NB. Buyer could suggest a Macrocategory. In this case you will find flagged the Macrocategory suggested by the buyer in the left part of the screen, and you will have to confirm it in the right part of the screen, as "Primary Cluster".

Selecting one of the main categories causes all subcategories to display on the right side of the window.

The subcategories are displayed by default. If the supplier is unable to deliver one or more of these subcategories, they can delete them from the list by hovering over each one and clicking the **Delete** (trash) symbol which appears.

Other categories can be searched for with the Search field.

Click **Continue** to advance to the Profile tab.

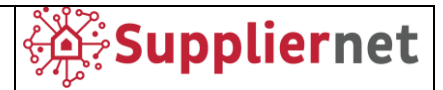

#### 5.4 Profile

NB. These Small Profile registration section will be required **only for new supplier**, if you are already working with Ariston, you can proceed with Big Profile registration (section 6 of this manual).

| <b>^</b> | @Suppliernet                                                                                                    |                           |                     |   |                               |                  |                                     |      |      | e 1     |
|----------|----------------------------------------------------------------------------------------------------|---------------------------|---------------------|---|-------------------------------|------------------|-------------------------------------|------|------|---------|
|          | Registration - Profile                                                                                                    |                           |                     |   |                               |                  |                                     | Back | Save | Publish |
|          |                                                                                                    | 🕑 DATA                    | ⊘ contacts          | 0 | CATEGORIES                    | 4 PROFILE        |                                     |      |      |         |
|          | Please fill ALL mandatory fields in ALL categories before clicking 'Publish'!     Sections containing empty mandatory fields: |                           |                     |   |                               |                  |                                     |      |      |         |
| <b>.</b> | Gate Questions (small profile) / HSE (big profile) Mendetory fields filling progress: 0%                                      |                           |                     |   |                               |                  |                                     |      |      |         |
| ø        | Gate Questions                                                                                                    |                           |                     |   |                               |                  |                                     |      |      |         |
|          | Please answer the questions below                                                                                             |                           |                     |   |                               |                  |                                     |      |      |         |
|          | Number of Fatality within the last three years: A death resulting from a work-related acc                                     | ident.* 123               |                     |   |                               |                  |                                     |      |      |         |
|          | Has your firm received any serious, repeat, willful, criminal citations or any other signific                                 | ant citations (within the | last three years)?* |   |                               |                  | •                                   |      |      |         |
|          | How long have you been covered by your current provider of workers' accidents insuran                                         | :e?*                      |                     |   |                               |                  | •                                   |      |      |         |
|          | Do you have a written safety program?*                                                                                        |                           |                     |   |                               |                  | V                                   |      |      |         |
|          | Due Diligence Form*                                                                                                    |                           |                     | ٥ | Due Diligence Form            |                  | Scegli file Nessun file selezionato |      |      |         |
|          | Integrity and Good Reputation Self Declaration*                                                                               |                           |                     | ٥ | Integrity and Good Reputation | Self Declaration | Scegli file Nessun file selezionato |      |      |         |
|          | Temporary receivership?*                                                                                                    |                           |                     |   |                               |                  | V                                   |      |      |         |
|          |                                                                                                    |                           |                     |   |                               |                  |                                     |      |      |         |

The Profile tab consists in a Gate Questions list to be filled.

| Suppliernet                                    |                                  |            |           |      |      |         |
|------------------------------------------------|----------------------------------|------------|-----------|------|------|---------|
| Registration - Profile                         |                                  |            |           | Back | Save | Publish |
|                                                | 🕑 DATA                           | ⊘ contacts | 4 PROFILE |      |      |         |
| Please fill ALL mandatory fields in ALL catego | ories before clicking 'Publish'! |            |           |      |      |         |

After entering all required information, the profile can be saved. After saving, the profile can then be published by clicking the Publish button in the toolbar. A pop-up opens to confirm publishing the profile.

After publishing the profile, you are informed that registration is now reviewed and, in a few minutes, you will receive a notification of the small profile approval containing a link to access the portal to continue the big profile registration.

Proceed to Paragraph 6 for more details.

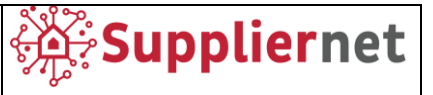

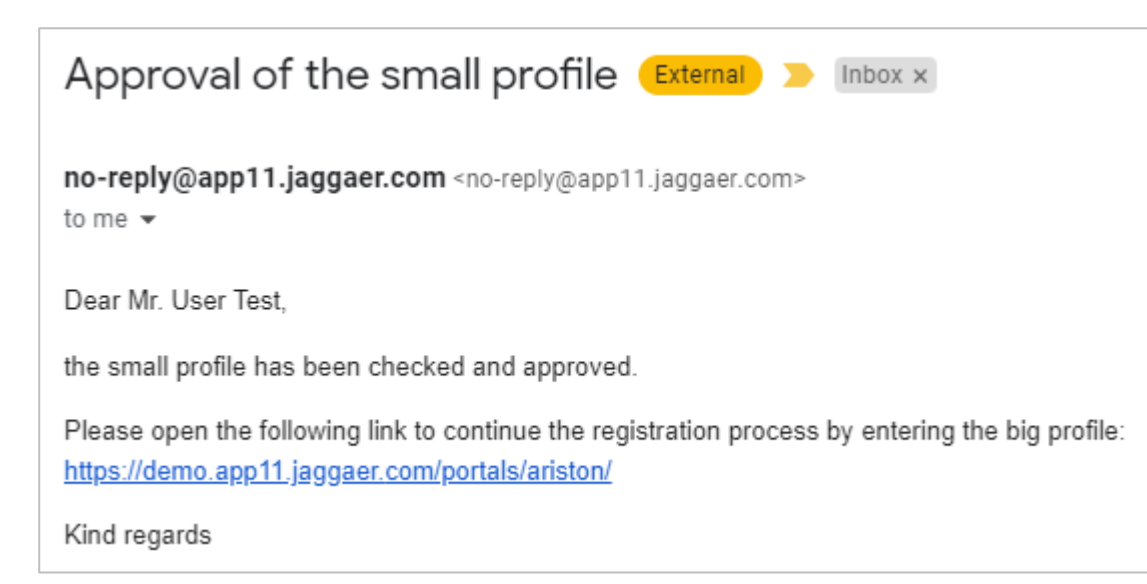

If the parameters entered are not defined by Ariston requirements, you will receive an email notification that will inform you of the refusal of your registration.

| Your registration for the Supplier Portal                                                           |  |  |  |  |  |  |
|----------------------------------------------------------------------------------------------------|--|--|--|--|--|--|
| no-reply@app11.jaggaer.com <no-reply@app11.jaggaer.com><br/>to me</no-reply@app11.jaggaer.com>      |  |  |  |  |  |  |
| Dear                                                                                                |  |  |  |  |  |  |
| thank you for your registration.                                                                    |  |  |  |  |  |  |
| Unfortunately, your company set application for admission to the Supplier Portal has been declined. |  |  |  |  |  |  |
| Kind regards                                                                                        |  |  |  |  |  |  |
| $ Reply \qquad \iff Reply all \qquad  Forward$                                                      |  |  |  |  |  |  |

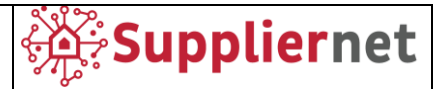

#### **6** SUPPLIER REGISTRATION – BIG PROFILE

Once access to the system, click the icon in the red highlighted message in the **Supplier Portal Dashboard** to enter the individual registration steps.

| â  |                                                                                   | <b>e 1</b> |
|----|-----------------------------------------------------------------------------------|------------|
| _  | Supplier Portal Dashboard                                                         |            |
|    | S Your registration has not been finished yet. Continue with the registral on [2] |            |
|    | Home                                                                              |            |
| 0  |                                                                                   |            |
| ~  | RFQS                                                                              | ^          |
| \$ | No entries found.                                                                 |            |
|    |                                                                                   |            |

Different tabs must be filled out before the supplier can publish their profile.

| â      |                                                                                                    |                                                                         |                          |                      |                          |               |      |      | <b>e 1</b> |
|--------|----------------------------------------------------------------------------------------------------|-------------------------------------------------------------------------|--------------------------|----------------------|--------------------------|---------------|------|------|------------|
|        | Registration - Profile                                                                                                    |                                                                         |                          |                      |                          |               | Back | Save | Publish    |
|        |                                                                                                    | 🕑 DATA                                                                  |                          | s C                  | CATEGORIES               | 4 PROFILE     |      |      |            |
|        | HSE Trade Compliance                                                                                                    | Master Data Pro                                                         | duct Conformity          | SQA Q                | uality Environr          | mental Data   |      |      |            |
| ₽<br>₽ | Please fill ALL mandatory fields in ALL<br>Sections containing empty mandatory     Master Data     Environmental Data     Gate Questions (small profile)     Trade Compliance     General Data     SQA Mandatory fields filling progress: 6% | categories before clicking 'Publish'!<br>fields:<br>/ HSE (big profile) |                          |                      |                          |               |      |      |            |
|        | HSE Questions                                                                                                    |                                                                         |                          |                      |                          |               |      |      | Â          |
|        | Please answer the question                                                                                                    | ons below                                                               |                          |                      |                          |               |      |      |            |
|        | Number of Fatality within                                                                                                    | the last three years: A death r                                         | esulting from a work-r   | elated accident.*    | 123                      |               |      |      |            |
|        | Has your firm received any                                                                                                    | y serious, repeat, willful, crimii                                      | nal citations or any oth | ner significant cita | tions (within the last t | hree years)?* |      |      |            |

Big profile is structured with the following different tabs:

- HSE
- TRADE COMPLIANCE
- MASTER DATA
- **PRODUCT CONFORMITY (visible only for some specific macrocategories selected)**
- SQA (visible only for some specific macrocategories selected)
- QUALITY
- ENVIRONMENTAL DATA

Each tabs contains optional and mandatory field (marked with an asterisk).

The yellow banner always shows you the percentage of mandatory questions not yet filled and the reference to the relative section.

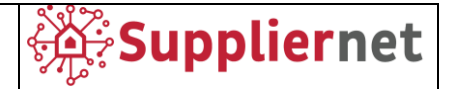

It is not necessary to fill out all the questionnaire from beginning to end, you can also save (using the "Save" button) and resume the compilation at the next login.

You can skip from one tab to another without necessarily following the default order, the important thing is to save the changes made before changing tab.

| â  |                                                                                                    | TON              |                        |                       |     |         |                    |      |      | <b>=</b> 1 |
|----|----------------------------------------------------------------------------------------------------|------------------|------------------------|-----------------------|-----|---------|--------------------|------|------|------------|
|    | Registra                                                                                                    | ation - Profile  |                        |                       |     |         |                    | Back | Save | Publish    |
|    |                                                                                                    |                  | 🕑 DATA                 | 🕑 CONTAG              | стя | ⊘ CATEG | ORIES 4 PROFILE    |      |      |            |
| ٩  | HSE                                                                                                    | Trade Compliance | Master Data            | Product Conformity    | SQA | Quality | Environmental Data |      |      |            |
| °. | Please fill ALL mandatory fields in ALL categories before clicking 'Publish'! Mandatory fields filling progress: 100% |                  |                        |                       |     |         |                    |      |      |            |
| \$ | Enviro                                                                                                    | nmental Data / C | onflict Mineral        | form                  |     |         |                    |      |      | Â          |
|    |                                                                                                    | To your Managom  | ant Outam cartified ac | cordina to ICO E00012 |     |         |                    |      |      | Vacad      |

After entering all required information, the system shows a green pop up confirmation with message "Mandatory fields filling progress: 100%" and the profile can be saved. After saving, the profile can then be published by clicking the Publish button in the toolbar. A pop-up opens to confirm publishing the profile.

### After publishing the profile, the questionnaire will be blocked, and no further changes can be published until the approval by Ariston.

You will still have access to the questionnaire to view the published information, but they will not be editable.

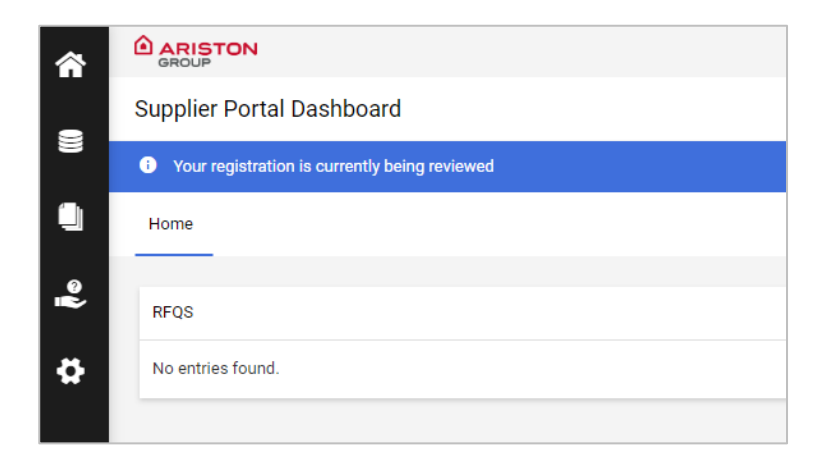

You are informed with the blue banner that registration is being reviewed by Ariston Group.

Subsequently, you may receive a notification email in which Ariston asks for more information, to update some data or to integrate missing data, as shown below.

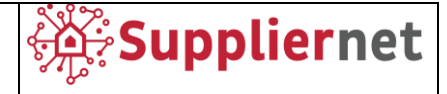

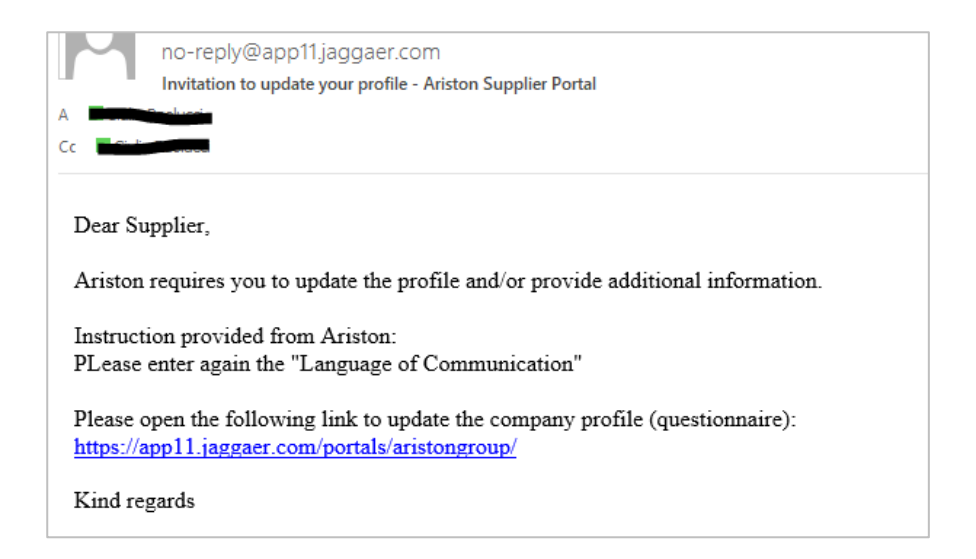

You can click on the link in the email to access the system and to make the required changes to your profile. When you have updated/added all the required information, you can publish again your profile.

It is also possible that the buyer, after finding that the macrocategory chosen is not correct, will update it and propose a different one. In this case you will receive the following notification email:

|                       | giovedi 24/11/2022 17:03<br>no-reply@app11.jaggaer.com<br>Ariston Supplier Portal - Macro category change                     |
|-----------------------|----------------------------------------------------------------------------------------------------|
| Dear Si<br>We hav     | applier,<br>e updated your assigned macro category; please check your company profile (questionnaire) and update as required. |
| Please f<br>https://a | find the link to the Ariston supplier portal below:<br>app11.jaggaer.com/portals/aristongroup/                                |
| Kind re               | gards                                                                                                    |

You can click on the link in the email to access the system and:

• Confirm the new macrocateogry suggested by the buyer, as described in the paragraph 5.3, by going to the "Categories" section under Primary Data;

| â        |                 |
|----------|-----------------|
| 8        | Primary data    |
|          | Base Data       |
|          | Categories      |
| 뮵        | Contact People  |
|          | Company Profile |
| <b>*</b> |                 |
|          |                 |
|          |                 |

• Check if there are any new fields to be filled in the "Company Profile" section under "Primary Data".

Ariston Group; Suppliernet Handbook for Suppliers

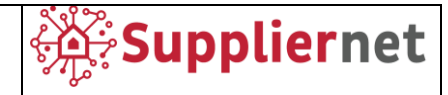

| â  |                 |                       |                    |   |
|----|-----------------|-----------------------|--------------------|---|
| 8  | Primary data    |                       |                    |   |
|    | Base Data       | Master Data           | Product Conformity | S |
| Ň  | Categories      | ories before clicking | g 'Publish'!       |   |
| 5  | Contact People  | :<br>E (big profile)  |                    |   |
|    | Company Profile |                       |                    |   |
| \$ |                 |                       |                    |   |

Once both of the above checks have been performed, you can publish your profile again.

Then, at the end of the Ariston approval, you will receive an email confirmation.

In case the information entered complies with the Ariston requirements, you will receive the following confirmation email.

| Approval of the big profile External > Inbox ×                                                   |  |  |  |  |  |  |
|--------------------------------------------------------------------------------------------------|--|--|--|--|--|--|
| no-reply@app11.jaggaer.com <no-reply@app11.jaggaer.com><br/>to me 💌</no-reply@app11.jaggaer.com> |  |  |  |  |  |  |
| Dear Mr. User Test,                                                                              |  |  |  |  |  |  |
| congratulations, the big profile has been checked and approved.                                  |  |  |  |  |  |  |
| You can now use the Supplier Portal for further processes.                                       |  |  |  |  |  |  |
| Kind regards                                                                                     |  |  |  |  |  |  |
|                                                                                                  |  |  |  |  |  |  |

If the parameters entered are not defined by Ariston requirements, you will receive an email notification that will inform you of the refusal of your registration.

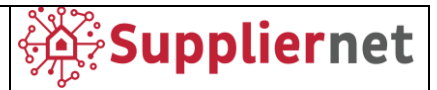

#### 7 SUPPLIER REGISTRATION – PROFILE CHANGES

Once your registration has been approved it will be possible to changes your information. Any change will be evaluated by Ariston.

You will access the portal via the supplier link or directly from the Ariston website on the dedicated page and the following dashboard will be shown.

Select "Primary data" icon as shown in the following screen and then select the section you want to edit, below some details.

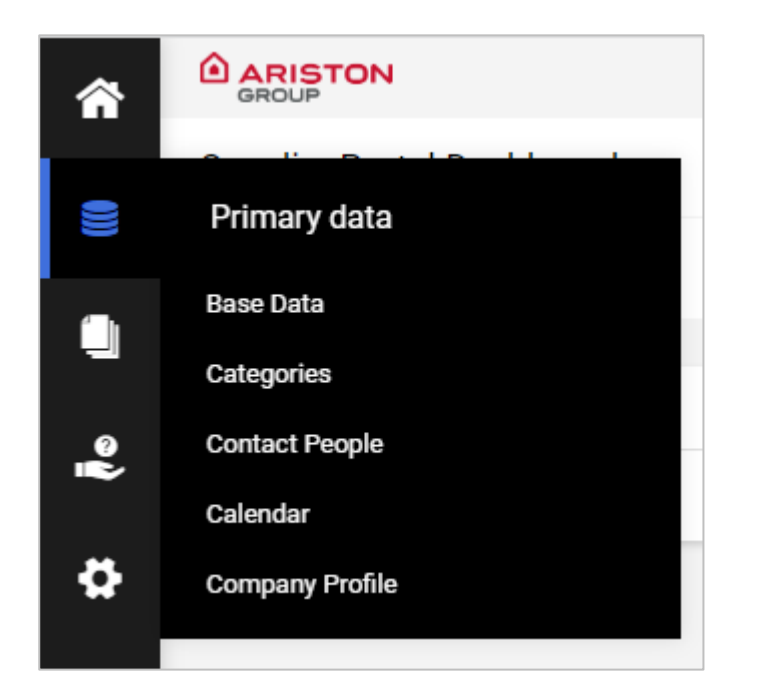

#### 7.1 Base Data

In the Base Data section, you have the possibility to edit yours Company Data.

| â      |           |                     |                  |   | = 1  |
|--------|-----------|---------------------|------------------|---|------|
|        | Base Data |                     |                  | ← | Save |
|        | ~         | COMPANY DATA        | Quick Navigation |   |      |
|        |           | Company name*       | <br>Company Data |   |      |
| e<br>Î |           | Company Test Manual |                  |   |      |
| \$     |           | Company name 2      |                  |   |      |
|        |           |                     |                  |   |      |
|        |           | Street*             |                  |   |      |
|        |           | Viale Lombardia     |                  |   |      |
|        |           | Quarter             |                  |   |      |
|        |           | Country             |                  |   |      |
|        |           | Italy 👻             |                  |   |      |
|        |           |                     |                  |   |      |

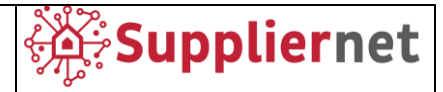

Once the changes are complete click on the "Save" button to confirm.

#### 7.2 Categories

In the Categories section, you have the possibility to edit yours Categories selected during registration process.

|           |        | STON                    |                        | l                       | - 1  |
|-----------|--------|-------------------------|------------------------|-------------------------|------|
|           | Catego | ries                    |                        | s                       | Save |
|           |        |                         |                        |                         |      |
|           |        | Search for category     |                        |                         |      |
| ୖୄ୶       |        | Categories Overview     | Expand All   Close All | Selected Categories     |      |
|           |        | ✓ INDUSTRIAL            | •                      | Choose Primary Cluster* |      |
| <b>\$</b> |        | COPPER & ALUMINUM TUBES | •                      |                         |      |
|           |        | ✓ COLD ROLLED SHEET     | •                      |                         |      |
|           |        | TECHNICAL GAS           | •                      |                         |      |
|           |        | GLASS COMPONENTS        | •                      | Dire                    |      |
|           |        | HOT ROLLED SHEET        | •                      | Dies                    |      |
|           |        | INSULATING MATERIALS    | •                      | Unc.consum.matInd.      |      |
|           |        | MAGNESIUM COMPONENTS    | •                      | Var.outs.servInd.       |      |
|           |        | PUR OTHERS R.M.         | •                      | CONAI packing contr.    |      |
|           |        | PAINTS                  | •                      |                         |      |
|           |        | PLASTIC RAW MATERIAL    | •                      |                         |      |
|           |        | PLASTIC COMPONENTS      | •                      |                         |      |

Once the changes are complete click on the "Save" button to confirm.

#### 7.3 Contact People

In the Contact People section, you have these possibilities:

- *Contacts*: to edit or delete an existing contact or to create new one with buttons shown in the following screen.
- *Roles*: to edit users assigned to a specific role or to add a new contact as responsible person for a specific role.

Ariston Group; Suppliernet Handbook for Suppliers

| â       |                |                |        |           |               | <b>■</b> 1  |
|---------|----------------|----------------|--------|-----------|---------------|-------------|
|         | Contacts       |                |        |           |               | ← <b>2.</b> |
| ×       | Contacts Roles |                |        |           |               |             |
|         | Name           | Login name     | E-Mail | Telephone | Portal Access |             |
| °∦<br>₽ | UT Test, User  | usertestmanual |        |           | 0             |             |
|         | User 2, Test   |                |        |           | 0             |             |

#### 7.4 Company Profile

In the Company Profile section, you have the possibility to edit the big profile questions structured with the following different tabs:

- HSE
- TRADE COMPLIANCE
- MASTER DATA
- PRODUCT CONFORMITY (visible only for some specific macrocategories selected)
- SQA (visible only for some specific macrocategories selected)
- QUALITY
- ENVIRONMENTAL DATA

When all changes have been made, you can confirm the changes by clicking on the "Publish" button

**Note:** Once the questionnaire is submitted, it will be closed, and it **will not be possible** to make further changes until Ariston's approval is complete. In case you need to make more than one change, click on the "Save" button and go to the next tab, click on the "Publish" button when you have completed all the changes you want.

| â      |               |                                                                                   |                                 |                    |     |                    |                    |   |     | <b>e 1</b> |
|--------|---------------|-----------------------------------------------------------------------------------|---------------------------------|--------------------|-----|--------------------|--------------------|---|-----|------------|
|        | Profile       |                                                                                   |                                 |                    |     |                    |                    | s | ave | Publish    |
| 8      | HSE           | Trade Compliance                                                                  | Master Data                     | Product Conformity | SQA | Buyer General Data | Environmental Data |   |     |            |
| •<br>• | Pleas<br>Mano | e fill ALL mandatory fields in ALL<br>atory fields filling progress: <b>100</b> 9 | categories before clicking<br>% | 'Publish'!         |     |                    |                    |   |     |            |
|        | HSE Que       | stions                                                                            |                                 |                    |     |                    |                    |   |     | <u>^</u>   |
| *      |               | lease answer the questio                                                          | ons below                       |                    |     |                    |                    |   |     |            |

Suppliernet 🔆